## Short codes and algoIDs can be uploaded using the new automated process. The existing manual process is not affected by the decommissioning of the Download Agent.

| Automated upload process via API Hub (new) |                                                                                                    |         | Manual upload process (existing - no changes) |                                                                                                    |  |
|--------------------------------------------|----------------------------------------------------------------------------------------------------|---------|-----------------------------------------------|----------------------------------------------------------------------------------------------------|--|
| u                                          | 1. Go to "My Profile"                                                                                                    | L<br>L  | 1.                                            | Go to "My Profile"                                                                                                    |  |
| Permissic                                  | 2. Select "Permissions"                                                                                                    | ŝŝio    | 2.                                            | Select "Permissions"                                                                                                    |  |
|                                            | 3. Select "Technical Connection" and request the permission for Self Service Certificate Admin                                                      | Permis  | 3.                                            | Select "Company Administration" and request the permission for ALGO HFT Mapping Upload and/or Client Identification Upload |  |
|                                            | 1. Go to "Technical Connection"                                                                                                    | Process | 1.                                            | Go to "Company Administration"                                                                                             |  |
|                                            | 2. Select "API Hub"                                                                                                    |         | 2.                                            | For the upload please select the tiles:                                                                                    |  |
|                                            | 3. You will see all available APIs. Select the                                                                                                    |         |                                               | <ul> <li>ALGO HFT Upload and/or</li> </ul>                                                                                 |  |
| ess                                        | <ul> <li>ALGO HFT Upload API and/or</li> </ul>                                                                                                    |         |                                               | <ul> <li>Client Identification Upload</li> </ul>                                                                           |  |
| 00                                         | <ul> <li>Client Identification Upload</li> </ul>                                                                                                    |         |                                               |                                                                                                    |  |
|                                            | <ul> <li>Create an "Application". Please refer to the <u>user guide</u>.</li> </ul>                                                                 |         |                                               |                                                                                                    |  |
|                                            | 4. Once the application has been created, you will receive the API key, which is used to authenticate member's for being allowed to consume the API |         |                                               |                                                                                                    |  |